## 2-10 こんなときは?

# ログインユーザーが異なる場合/途中で担当者を交代する場合

ログインしたら自分ではない報告者が表示される。途中で担当者を交代する。

A 1

Q1

ファーストケア・ポータブルで作成する記録には、報告者としてログインユーザー(職員名) が必ず登録され、記録作成時には報告者の変更はできません。そのためログインユーザーが本 人でない場合は正しい記録になりません。現在ログインしているユーザー名が本人でない場合 は、改めてログインし直してください。

同様に、途中で担当者を交代する場合(午前と午後で担当が変わる場合など)も、一度ログア ウトして正しいユーザー名でログインしてください。

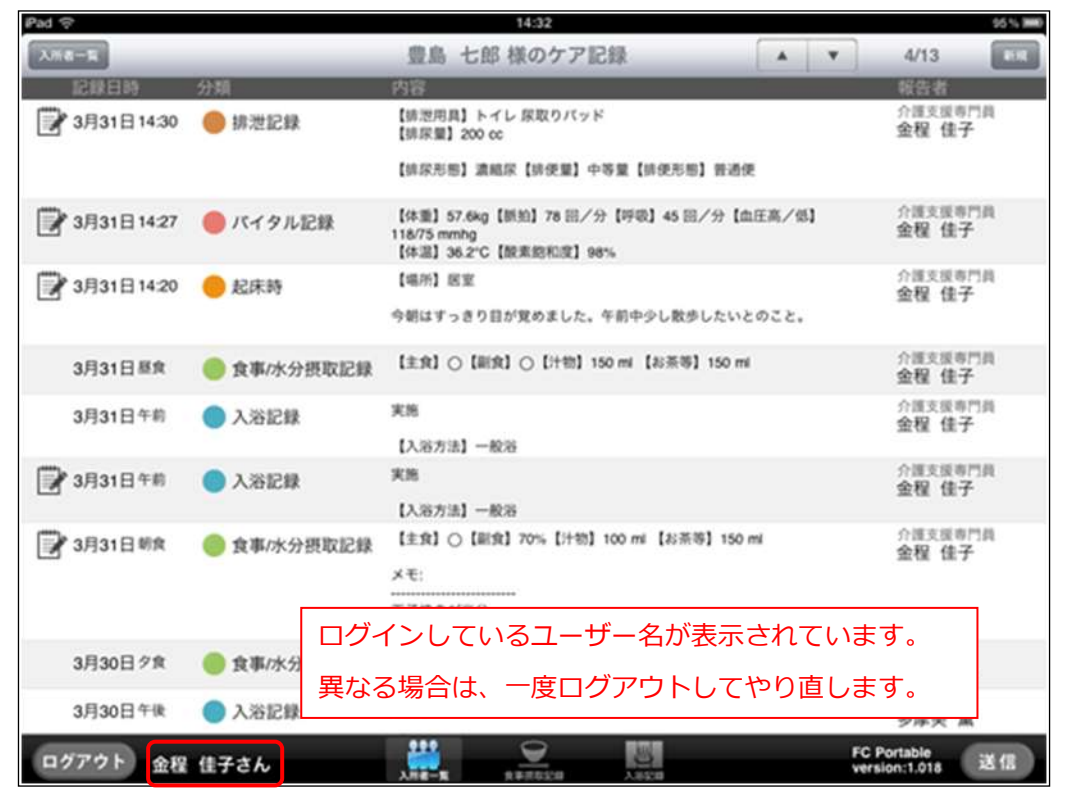

なお、ログアウト時に [送信] 処理前 (ファーストケアに未送信) の記録がある場合は、[送信] を促すメッセージが表示されますので [OK] を押して [送信] 処理を行ってからログアウトし てください。

| R | <u> 大変語</u> シャワー                                 |  |
|---|--------------------------------------------------|--|
|   | 確認<br>未送信の記録があるので<br>ログアウトできません。<br>記録を送信してください。 |  |
|   | ок                                               |  |
|   | <u>実施</u> 未実施 ❷ −##                              |  |

Q 2 変更した記録を「送信」する前に、ファーストケアで該当の記録が削除されてしまった場合 ファーストケア・ポータブルで変更した記録を[送信]したがファーストケアで確認できない。

A 2 ファーストケア・ポータブルで作成する記録は[送信]処理によりファーストケアに送られ、 全ての記録がファーストケアに集まりますが、ケア記録の最新状態を確認できるのは①ログイ ン時と②「送信時】③「入所者取得」を行ったときです。その間にファーストケアで記録が削 除されてしまった場合、変更内容の行き先がなくなってしまい、変更した内容が無効になって しまいます。

ファーストケアでの記録の削除もファーストケア・ポータブル同様、報告者本人のみが可能と なっているので、ファーストケア・ポータブルにログインする際は必ず本人のユーザー名を使 用するようにしてください。

#### Q 3 ファーストケア・ポータブルで記録を変更中、ファーストケアでも該当の記録が変更されたら ファーストケア・ポータブルで変更した記録を[送信]したがファーストケアで確認できない。

ケア記録の変更はファーストケア・ポータブル、ファーストケアの両方で可能です。同じ入所 Α3 者の同じ記録を変更した場合、後から送信した内容が反映されます。ケア記録の変更は、ログ インユーザーが報告者の場合のみ可能となっているので、ファーストケア・ポータブルにログ インする際は必ず本人のユーザー名を使用するようにしてください。

- ファーストケア・ポータブルで食事摂取記録を作成、送信後、自分が作成した記録がない。 Q4 同じ時間帯区分の記録を複数作成した場合
- A4 食事摂取記録・入浴記録では時間帯区分につき1件の記録としています。仮に複数の記録を作 成した場合、後から作成されたものが上書きされます。また異なる職員が同じ入所者に対して 記録を作成した場合、後から送信した記録が有効となります。

#### Q5 途中で記録対象となる入所者一覧を変更したい。 表示されている入所者のリストを途中で変更する場合

### A5

現在表示されている入所者を途中で変更する場合は、
[入所者取得] ボタンをタップして表示リ ストを変更します。

[入所者取得] ボタンをタップした際、未保存・未送信の記録がある場合は、それぞれ確認メ ッセージが表示されますので、メッセージに従って操作を行います。

【操作手順】

① [入所者取得] ボタンをタップ

| Pad @                   |                | 16:45 | 完定していません 厳D |     |          |    |
|-------------------------|----------------|-------|-------------|-----|----------|----|
| 2.5404                  | ▼ 2011年4月1日 午前 | 入浴記録  | 6           | 12名 | 入浴方法一括設定 | 90 |
| 入所者氏名                   | 東島状況           | N     | 訪法          |     | メモ 報告者   |    |
| 151772<br>江戸川 九子        | 実施             | 未実施   | -83         |     |          |    |
| 201/221/29/12<br>新宿 十一子 | 実施             | 未実施   | -88         |     | /        |    |
| (18:00)<br>井守 宏子        | 実施             | 未実施   | -88         |     |          |    |

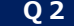

②保存されていない記録がある場合は、次のように確認メッセージが表示されます。保存する場合は[はい]保存しない場合は[いいえ]をタップします。

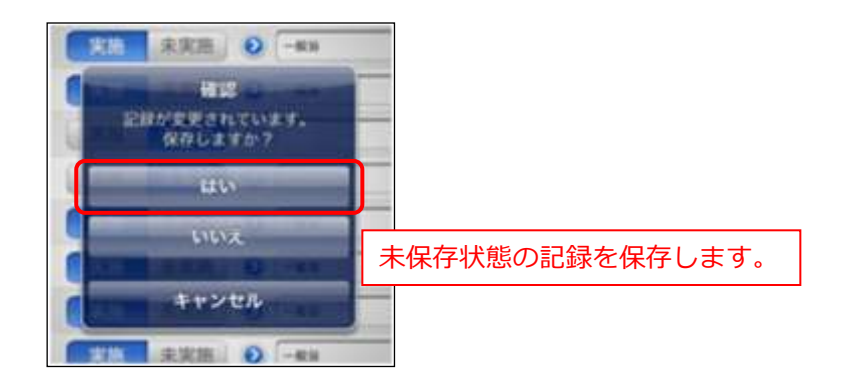

③保存後、記録の送信を促すメッセージが表示されます。

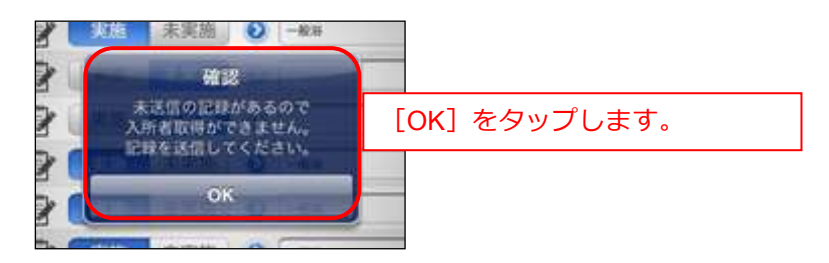

④画面右下の [送信] ボタンから記録を送信します。

| 11111/27<br>世田谷 二郎   | R |      |      | / 介護医療の行 |
|----------------------|---|------|------|----------|
| #ME 27W<br>金蛇 裕二     |   | UNX. | HEUN | / 介護主族専門 |
| ##9 97 00<br>大田 三郎   |   | 未実施  | -#28 | / 合理 佳子  |
| 州HAM2<br>台東 六子       |   | 未実施  | -828 | / 会程 佳子  |
| #1173/12507<br>練馬 十郎 |   | 未実施  | -#3  | / 金程 佳子  |

⑤送信が完了すると、[入所者取得] ボタンから変更できるようになります。

| 7808          | _  |                   |
|---------------|----|-------------------|
| 806 選択方法      |    | 18 S.             |
| フロアから選択       |    |                   |
| 本館1階          | >  | 変更するフロア、部屋名を指定します |
| 本館2階          | -> |                   |
| 本館3階          | >  |                   |
| 本館4階          | -> | -                 |
| 備考(ユニット名等)から混 | R  |                   |
| ショート          | >  | -                 |
| ユニットB         | >  |                   |
| 1=7 ha        | >  |                   |
| 全て選択          |    |                   |
| すべての入所者を選択    | -> |                   |